# ADITO VPN

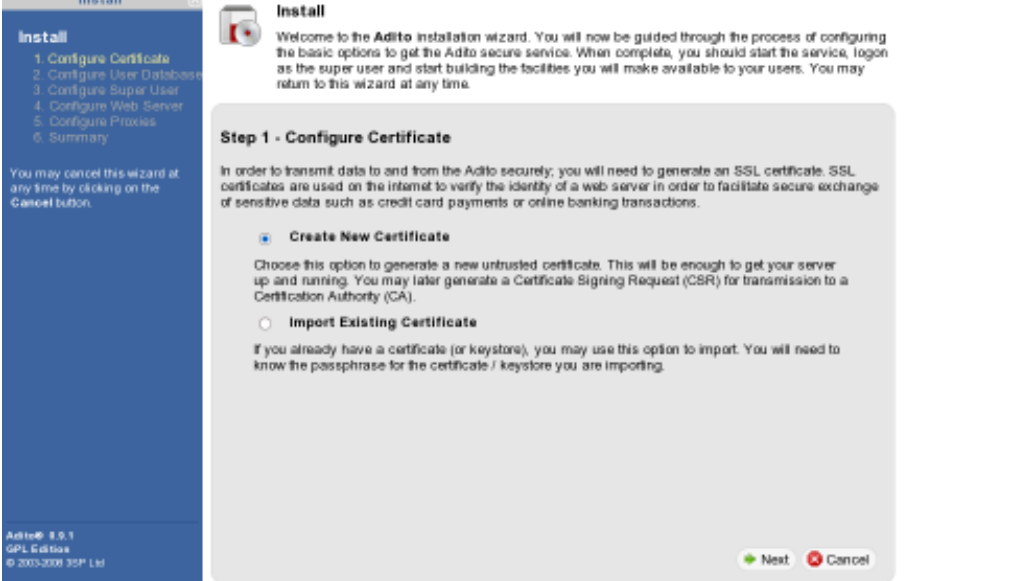

Step 1 – Configure Certificate: Select Create New Certificate and choose Next.

| ADITO VI                                                                           | PN                                                                                                    |
|------------------------------------------------------------------------------------|----------------------------------------------------------------------------------------------------|
| Install Install Configure Certificate Configure User Database Configure Super User | Install<br>Welcome to the Adito installation wizard. You will now be guided through the process of configuring<br>the basic options to get the Adito secure service. When complete, you should start the service, logon<br>as the super user and start building the tacilities you will make available to your users. You may<br>return to this wizard at any time. |
| <ol> <li>Comgure web server</li> <li>Configure Proxies</li> <li>Summary</li> </ol> | Step 1 - Set Keystore Passphrase                                                                                                    |
| You may cancel this wizard at<br>any time by clicking on the<br>Cancel button.     | When creating a new certificate, you must provide a passphrase to encrypt the generated keystore. This<br>passphrase will be required if you wish to manipulate the keystore file with the command line tools provided<br>with Java.                                                                                                    |
|                                                                                    | Passphrase:     Confirm passphrase:                                                                                                    |
|                                                                                    |                                                                                                    |
|                                                                                    |                                                                                                    |
|                                                                                    |                                                                                                    |
|                                                                                    |                                                                                                    |
| 6 2003-2008 35P Ltd                                                                | 🚸 Previous 🔶 Next 🤷 Cancel                                                                                                    |

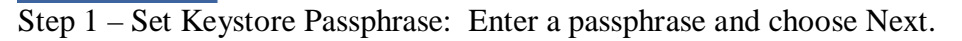

| ADITO VE                                                                                                    | PN .                                                                                                    |                                                                                                    |                                                           |
|----------------------------------------------------------------------------------------------------|----------------------------------------------------------------------------------------------------|----------------------------------------------------------------------------------------------------|-----------------------------------------------------------|
| Install<br>1 Contours Contrain<br>2 Contours Chier Datacese<br>3 Contours Gate User<br>4 Contours Gate User | Welcome to the Addite installation<br>welcome to the Addite installation<br>as the super user and start built<br>return to this weard at any time. | n wizand. You will now be guided through the proc<br>secure service. When complete, you should start<br>ing the facilities you will make available to your u | ass of configuring<br>the service, logon<br>sers. You may |
| 5. Configure Process<br>Buildenning                                                                         | Step 1 - Create New Certificate                                                                                                    |                                                                                                    |                                                           |
| You may cancel this eleant at<br>any time by clicking in the<br>Cancel tother                               | Please complete the dataits below to gen<br>certificate signed.                                                                                    | arate your unbushed cartificate. You should conside                                                                                                    | r galing his                                              |
|                                                                                                    | • Host name.                                                                                                    | locahost                                                                                                    |                                                           |
|                                                                                                    | Organisational unit:                                                                                                    |                                                                                                    |                                                           |
|                                                                                                    | + Company                                                                                                    |                                                                                                    |                                                           |
|                                                                                                    | • City:                                                                                                    |                                                                                                    |                                                           |
|                                                                                                    | • State                                                                                                    |                                                                                                    |                                                           |
|                                                                                                    | Country Code                                                                                                    | US                                                                                                    |                                                           |
|                                                                                                    |                                                                                                    |                                                                                                    |                                                           |
|                                                                                                    |                                                                                                    |                                                                                                    |                                                           |
|                                                                                                    |                                                                                                    |                                                                                                    |                                                           |
| Anim 13.1                                                                                                   |                                                                                                    |                                                                                                    |                                                           |
| GPL Exiting<br>ID 2003/200 26P 110                                                                          |                                                                                                    | 🗢 Previous 🔶 Na                                                                                                    | at 🙁 Cancel                                               |

Step 1 – Create New Certificate: Enter your information and choose next.

| ADITO VP                                                                                                    | N                                                                                                    |  |
|----------------------------------------------------------------------------------------------------|----------------------------------------------------------------------------------------------------|--|
| Install<br>Install<br>1 Configure Certificate<br>2 Configure Univ Database<br>2 Configure Univ Database<br>2 Configure Univ Exercit | Install<br>Welcome to the Adito installation wizard. You will now be guided through the process of configuring<br>the basic options to get the Adito secure service. When complete, you should start the service, logon<br>as the super user and start building the tectities you will make available to your users. You may<br>return to this wizard at any time |  |
| <ul> <li>Configure Princips</li> <li>Summing</li> </ul>                                                                             | Step 2 - Configure User Database                                                                                                    |  |
| You may cancel this without of<br>any true by clicking on the<br>Cancel batton                                                      | Now select the mechanism by which Addio obtains information about users and performs authentication. By<br>default the Built-Immechanism is available, although extensions may provide more. Some user databases<br>may require further configuration, Active Directory being one.                                                                                |  |
|                                                                                                    | <ul> <li>Active Directory</li> </ul>                                                                                                    |  |
|                                                                                                    | Addic will integrate with your network's Addive Directory server allowing users to use the same<br>logan createritatis as they would use for other Windows resources. Roles will map to your Active<br>Directory groups.                                                                                                    |  |
|                                                                                                    | Built-in                                                                                                    |  |
|                                                                                                    | Adito will use its own internal database of users and groups. If you use this User Database, you<br>will also be able to create, edit and remove users and groups.                                                                                                    |  |
|                                                                                                    |                                                                                                    |  |
|                                                                                                    | Users will be retrieved and authenticated using the local /etc/passwed, /etc/chadow and /etc/group files. This option is currently known to work on Linux and Solaria servers.                                                                                                    |  |
| Adduse 9.9.1<br>GPL Edition<br>© 0005390 ToP Ltd                                                                                    | 🕈 Previous 🔶 Next 🙆 Cancel                                                                                                    |  |

Step 2 – Configure User Database: Select Built-in and choose Next.

## DITO VDN

| ADITO VP                                                                                                    |                                                                                                    |
|----------------------------------------------------------------------------------------------------|----------------------------------------------------------------------------------------------------|
| Install<br>Install<br>1. Contigure Certificate<br>2. Contigure User Database<br>3. Contigure Super User                                                                                                    | Install Welcome to the Adito installation wizard. You will now be guided through the process of configuring the basic options to get the Adito secure service. When complete, you should start the service, logon as the super user and start building the facilities you will make available to your users. You may return to this wizard at any time.                                                                                                    |
| Configure Proxies     Configure Proxies     Sconfigure Proxies     Sconfigure Proxies | Step 3 - Configure Super User         Adito has a special user known as the Super User. By default, this user may always logon from the localitost and is not subject to any of the usual logon contraints.         It is strongly recommended that you disable this user once you have completed configuring Adito and have delegated management rights to other users.         Please select the user you wish to configure as the super user. If the underlying user database supports password changing you may also configure the password (leave field blank if you do not wish to change the password).         • Usemame: |
| Adito® 1.9.1<br>GPL Edition<br>© 2003-2009 35P Ltd                                                                                                    | * Previous * Nest S Cancel                                                                                                    |

Step 3 – Configure Super User: Enter your information and choose Next.

| ADITO VP                                                                                                    | <b>N</b>                                                                                                    |                                                                                                    |                                                             |                                                                                                    | 1 |
|----------------------------------------------------------------------------------------------------|----------------------------------------------------------------------------------------------------|----------------------------------------------------------------------------------------------------|-------------------------------------------------------------|----------------------------------------------------------------------------------------------------|---|
| Initial<br>Install<br>1 Contgue Setticale<br>2 Contgue Super User<br>3 Contgue Super User<br>4 Contgue Super User | Install<br>Welcome to the A<br>the basic options<br>as the super user<br>return to this wize                   | dite installation wizard. You w<br>to get the Addo secure service,<br>and start building the facilities<br>rd at eny time. | ll now be guided t<br>When complete, y<br>you will make avo | hrough the process of configuring<br>ou should start the service, logon<br>Rable to your users. You may |   |
| 5 - Coeffigure Provine<br>6 - Stanonary                                                                           | Step 4 - Configure W                                                                                           | eb Server                                                                                                    |                                                             |                                                                                                    |   |
| You may cancel this escard at<br>any time by clicking on the<br>General tution                                    | All clients connect to Aditor<br>operation of the web server                                                   | a built in HTTP / HTTPS serve                                                                                              | r This page allow                                           | s you to configure the basic                                                                            |   |
|                                                                                                    | Port                                                                                                    | 443                                                                                                    |                                                             |                                                                                                    |   |
|                                                                                                    | Protocol                                                                                                    | HTTPS +                                                                                                    |                                                             |                                                                                                    |   |
|                                                                                                    | Listering interfaces                                                                                           | Available interfaces<br>10.8.0.1<br>fee50.0.0.ac00.27He34.6c<br>10.0.2.15<br>0.0.5.0.0.0.0.1%-1<br>127.0.0.1               | C Add<br>O Remove                                           | Selected Interfaces<br>Automatices                                                                      |   |
|                                                                                                    | the second second second second second second second second second second second second second second second s | Hostoans                                                                                                    |                                                             | Valid Hostnamea                                                                                         |   |
|                                                                                                    | want woama rostama.                                                                                            |                                                                                                    | Alad                                                        |                                                                                                    |   |
|                                                                                                    | invalid fostname action                                                                                        | Allow connection                                                                                                    | • Hemove                                                    |                                                                                                    |   |
| Adian 2.5.1<br>OPLEATION<br>DEDISID SEP LU                                                                        |                                                                                                    |                                                                                                    |                                                             | wices 🗢 Next 🧿 Cancel                                                                                   |   |

Step 4 – Configure Web Server: Choose Next (no changes should be needed).

#### ADITO VPN Install 1. Welcome to the Adiito installation wizard. You will now be guided through the process of configuring the basic options to get the Adito secure service. When complete, you should start the service, logon as the super user and start building the facilities you will make available to your users. You may return to this wizard at any time. Install Configure Certificate Configure User Datab Configure Super User Configure Web Server Step 5 - Configure Proxies any time by clinkel this wizard at any time by clicking on the Cancel button For some operations Adito needs to make connections to external hosts and resources. Depending on your network configuration, you may need to use a proxy server. Use HTTP proxy server for web connections Hostname Port Usemame: Password Hostname Selected Non Proxy Hosts: С Add 0 Remove

Step 5 – Configure Proxies: Choose Next (optional).

Adito® 8.9.1 GPL Edition 0 2003-2006 35P Ltd

| ADITO VP                                                                                                    | N 🗮 📀                                                                                                    |
|----------------------------------------------------------------------------------------------------|----------------------------------------------------------------------------------------------------|
| Install<br>I. Contgues Certificate<br>2. Contgues User Database<br>3. Contgues Ruper User<br>4. Contgues Web Server<br>5. Contgue Process<br>6. Scienzary | Install Welcome to the Adito installation wizard. You will now be guided through the process of configuring the basic options to get the Adits secure service. When complete, you should start the service, logon as the super user and start building the facilities you will make available to your users. You may instan to this wizard at any time. |
|                                                                                                    | Step 6 - Summary                                                                                                    |
| You may cannot this within of<br>any time by clining on the<br>Cancel batton                                                                              | The installation wizard is now complete and is ready to apply the settings                                                                                                    |
|                                                                                                    | Chanke a new unitedial particular                                                                                                    |
|                                                                                                    | User Database                                                                                                    |
|                                                                                                    | Name Bull-in                                                                                                    |
|                                                                                                    | Web Server                                                                                                    |
|                                                                                                    | Port 443<br>Protocial https://www.com/<br>Listoning Hardaceal 0.0.0.0<br>Valid External Toothaames Any                                                                                                    |
|                                                                                                    | Proxy Servers                                                                                                    |
|                                                                                                    | HTTP: Disabled                                                                                                    |
|                                                                                                    | Extensions To Install                                                                                                    |
|                                                                                                    | No extensions will be installed                                                                                                    |
| Anton 9.0.1<br>GPL Editor<br>O 0015200 10P Ltd                                                                                                    | + Previous C Finish O Cancel                                                                                                    |

+ Previous + Next O Cancel

Step 6 – Summary: Choose Finish (you can go back if changes are needed).

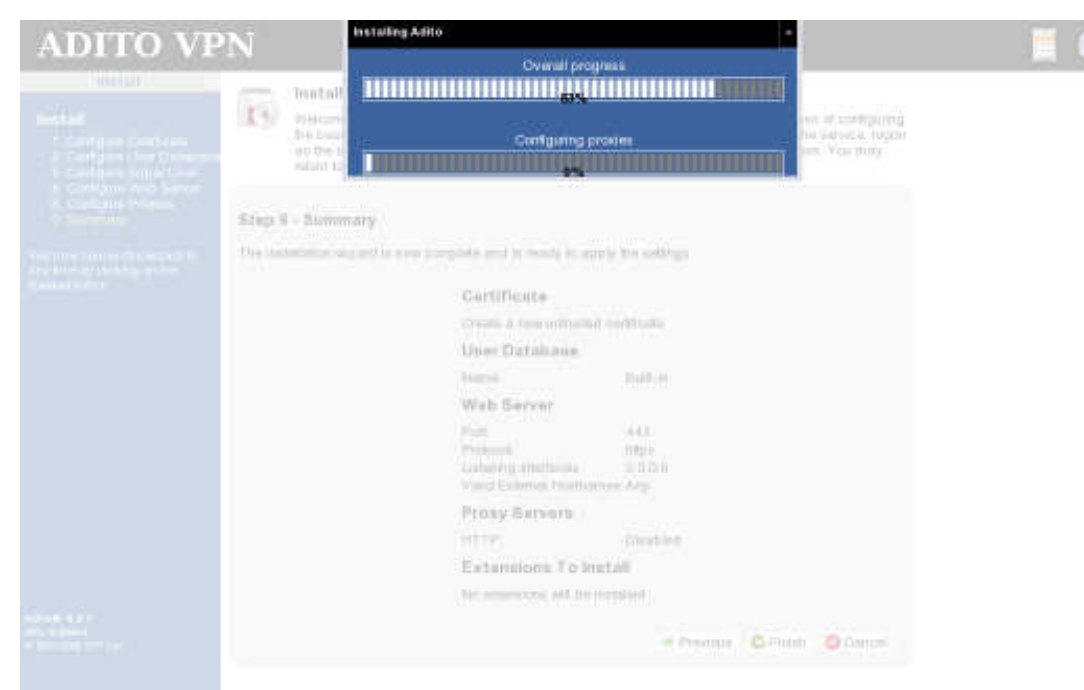

## Installing and configuring software.

| ADITO VP                                          | 'N                                                                                                    |  |
|---------------------------------------------------|----------------------------------------------------------------------------------------------------|--|
| install in                                        | Install<br>Welcome to the Adito installation wizard. You will now be guided through the process of<br>configuring the basic options to get the Adito secure service. When complete, you should start<br>the service, logon as the super user and start building the facilities you will make available to<br>your users. You may return to this wizard at any time. |  |
|                                                   | Install Complete The installation of Adito is now complete. Please review any information below.  New certificate created. User database configured. Super user created. Super user created. Web server configured. Proxy servers configured. All steps completed OK. Click Exit Install to leave the installation wizard.  + Exit Install                          |  |
| Addte# 19.1<br>GPL Edition<br>© 2003-2008 35P Ltd |                                                                                                    |  |

Install Complete: Choose Exit Install.

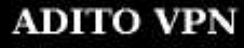

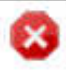

### Installer Complete

The Adito installer is exiting. When the timer below reaches zero, you may then start the Adito service. Please refer to the documentation on how to do this on your platform.

> Exted Installer. You may now restart the service

Exited Installer: Close web browser.